## คู่มือการบันทึกข้อมูล ผลการปฏิบัติงานกรมประชาสัมพันธ์

1.เข้าเว็บไซต์กรมประชาสัมพันธ์ (<u>http://www.prd.go.th</u>) แล้วเลือกแบนเนอร์ "รายงานการให้บริการ ประชาชน" หรือเข้าได้โดย พิมพ์ url ในช่อง addressbar : <u>http://reports.prd.go.th</u>

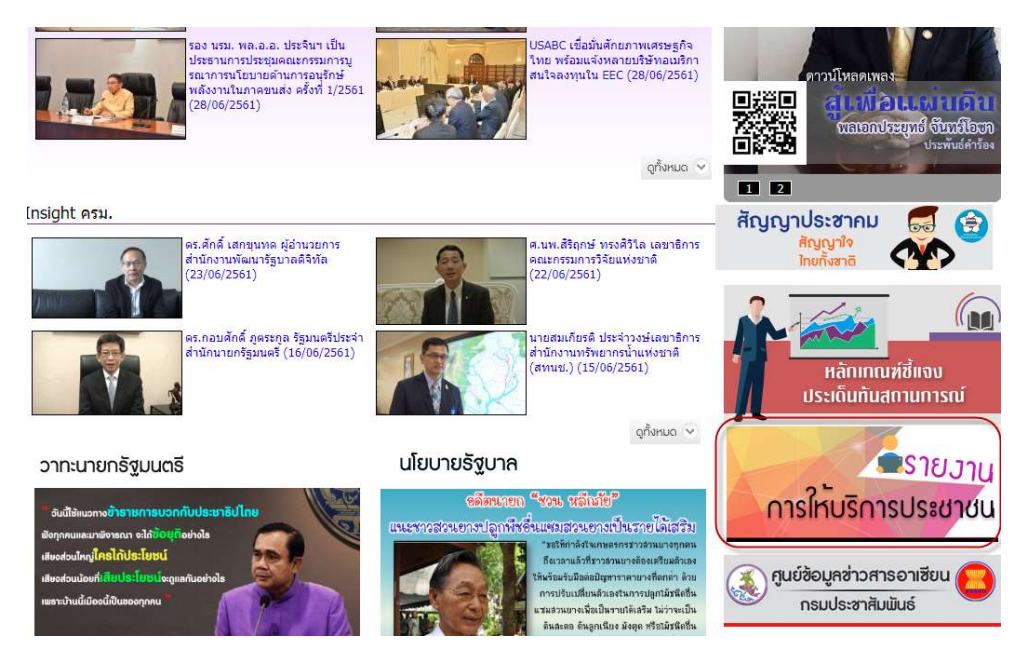

2. หน้าเว็บไซต์ ผลการปฏิบัติงานกรมประชาสัมพันธ์

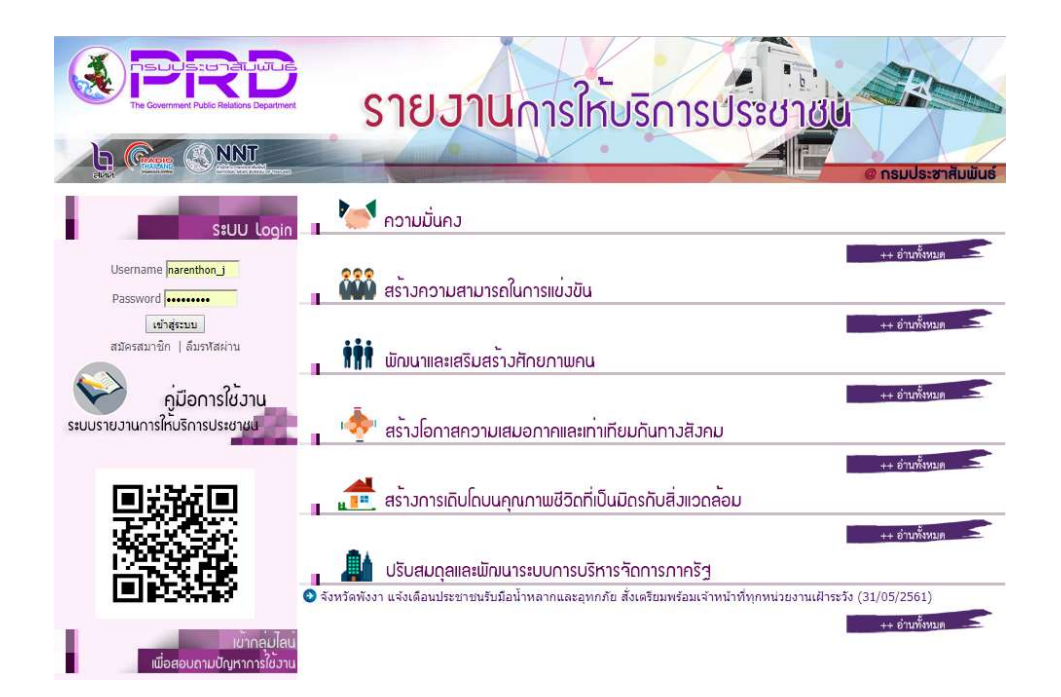

3. เข้าสู่ระบบข้อมูลโดยใช้ UserและPassword ของอีเมลล์กรมประชาสัมพันธ์ ที่ใช้เข้าอินทราเน็ต (Intranet)

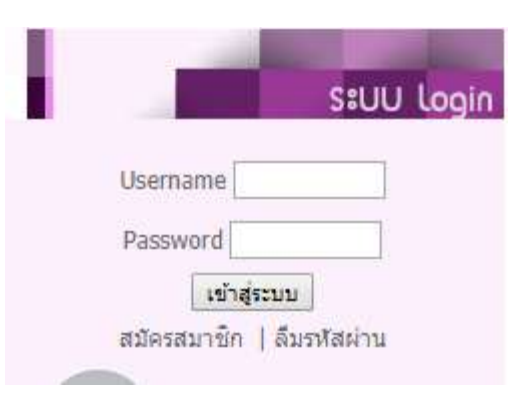

4. ใส่ตัวเลขตามรูปเพื่อความปลอดภัยให้ถูกต้อง

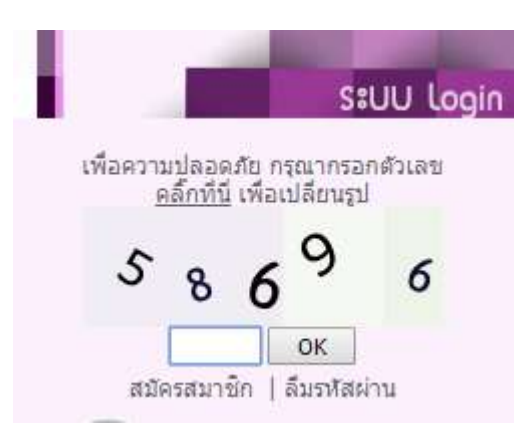

5.เลือกเมนู "Website"

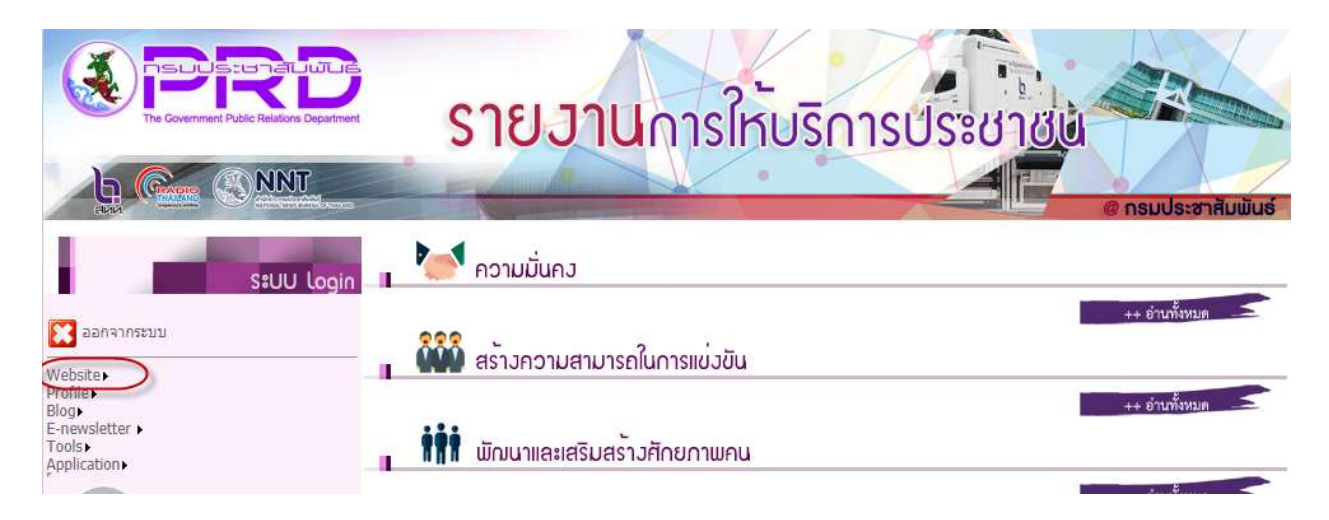

6. คลิกเลือกเมนูระบบฝากข่าวประชาสัมพันธ์

🜉 ระบบฝากข่าวประชาสัมพันธ์

## กดเมนู เพิ่มการฝากข่าวประชาสัมพันธ์ใหม่

| สถานะ |
|-------|
|       |
|       |

8. เลือกรูปแบบการใส่ข้อมูลแบบลิงค์ข้อมูลกับลิงค์เว็บไซต์

| 🗔 ฝากข่าวประชาสัมพันธ์           |                                                          |
|----------------------------------|----------------------------------------------------------|
| เพิ่มข่าว/บทความ                 |                                                          |
| หัวข้อข่าว :                     | นายกให้กำลังเจ้าหน้าที่ช่วยเหลือ 13 ชีวิต 🎽              |
| หมวด:                            | สร้างโอกาสดวามเสมอภาดและเท่าเทียมกันทางสังคม 🔻           |
| ที <mark>่มา/แห</mark> ล่งข่าว : | สนย์เทคโนโลยีสารสนเทศการประชาสัมพันธ์                    |
| URL ของที่มา/แหล่งข่าว :         | www.prd.go.th                                            |
| Link ของข่าว/บทความ :            | 💿 เชื่อมต่อไปยังหน้าเว็บหรือไฟล์เอกสาร 🔘 เลือกใส่ข้อความ |
|                                  | โส่ URL ของ web <u>http://www.prd.go</u> .th             |
|                                  | 🔘 เลือกใฟล์จากเครื่อง เลือกไฟล์ ไม่ได้เลือกไฟล์ได        |

ส่วนอีกแบบคือการใส่แบบใส่ข้อความ สามารถกรอกได้แบบ พิมพ์ใน word

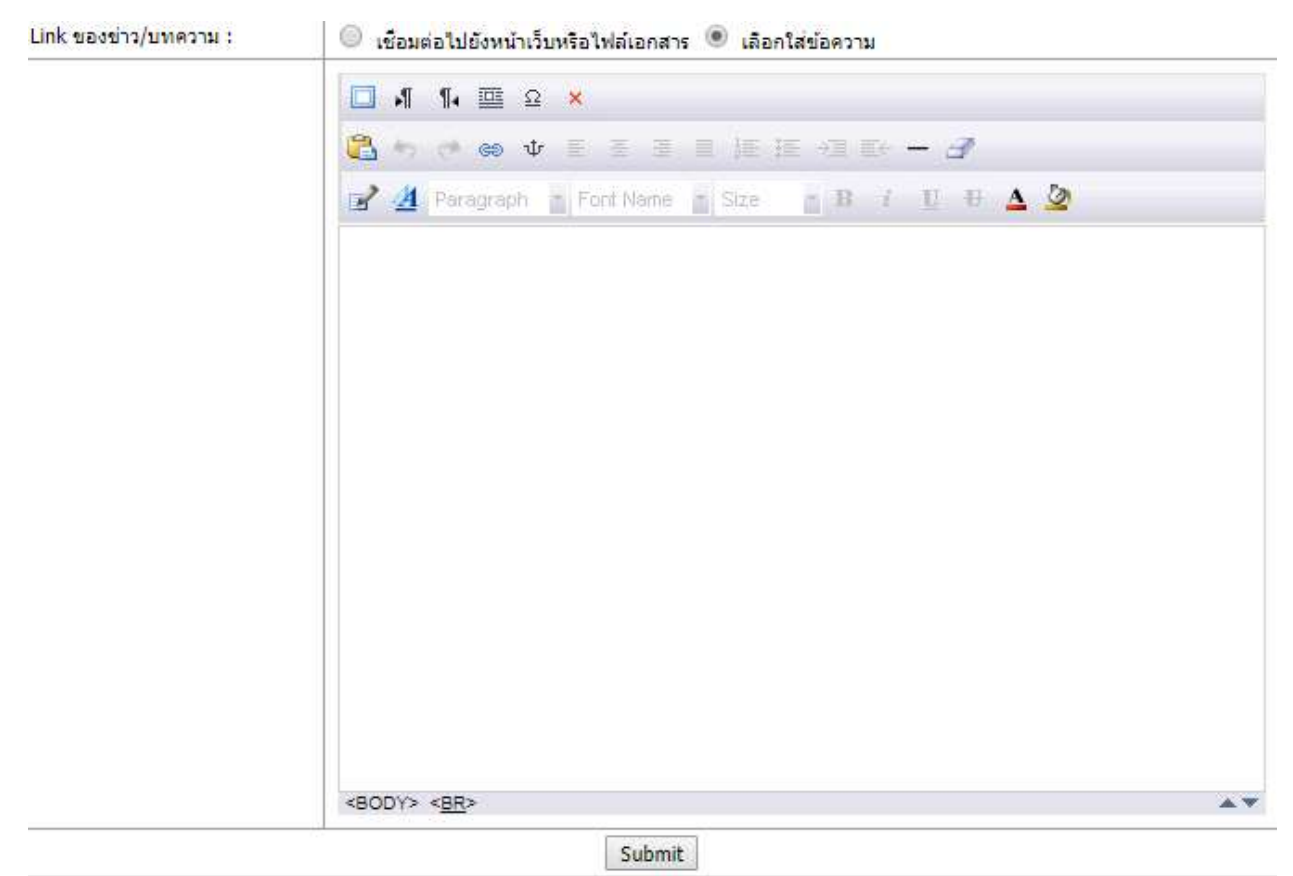

9. หน้ารออนุมัติ

| 529   | บบฝากข        | าวประชาสมพินธ     |       |  |
|-------|---------------|-------------------|-------|--|
| 🗆 เพื | ้มการฝากข่าวป | ระชาสัมพันธ์ไหม่  |       |  |
|       |               |                   |       |  |
| No.   | วันที่        | หัวข้อข่าว/บทความ | สถานะ |  |

Page: 1

## 10.เมื่ออนุมัติแล้วจะมาแสดงที่หน้าเว็บไซต์

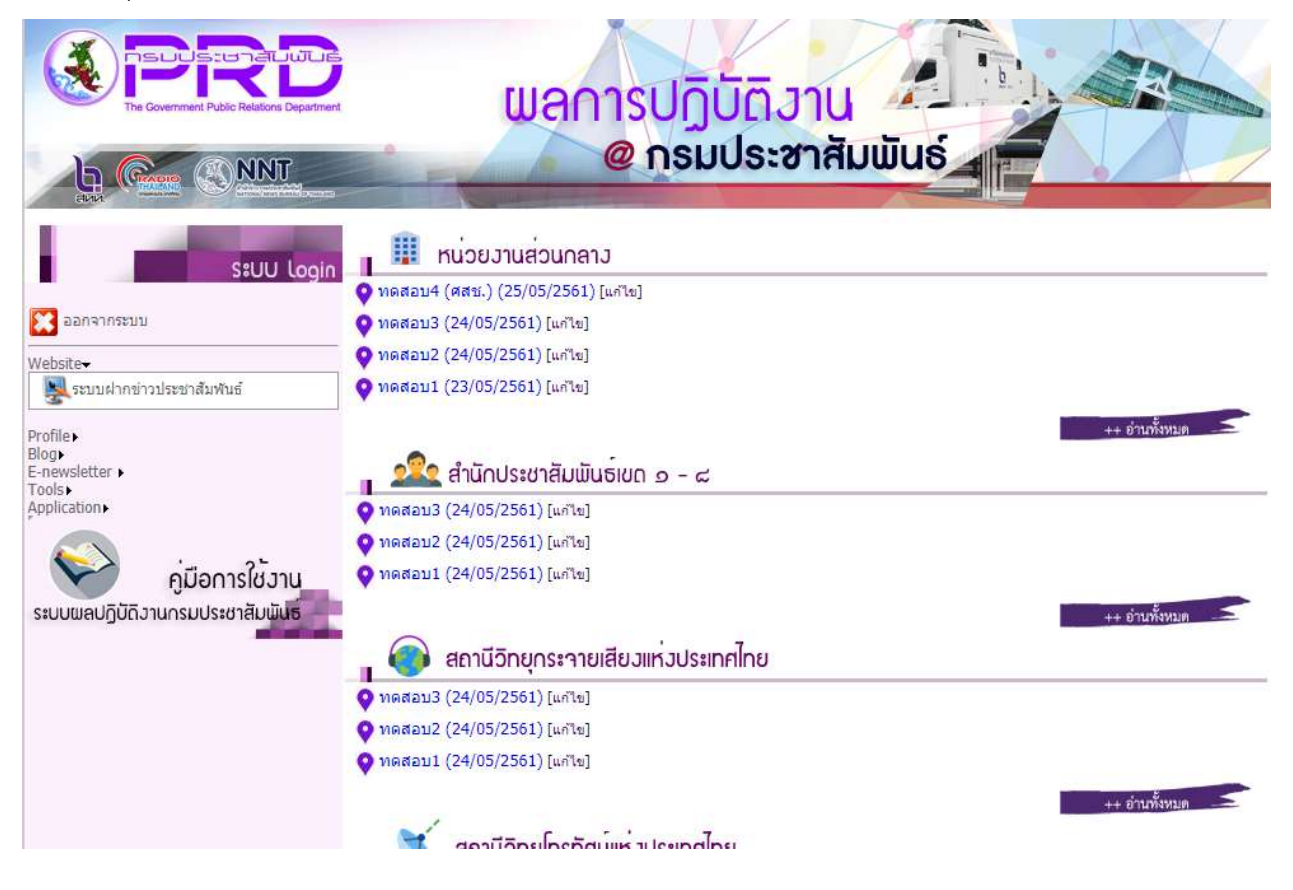

หมายเหตุ กรณีเกิดปัญหาสามารถติดต่อได้ที่หมายเลข 02- 61826-323 ต่อ 1013

ปรึกษาหารือกรุณาเข้ากลุ่มได้ไลน์ครับ

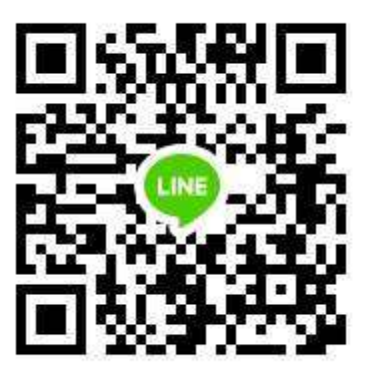